# Nahrání aplikace do regulátoru Climatix POL63x s použitím SD paměťové karty

## Krok 1: Vložení SD karty do regulátoru

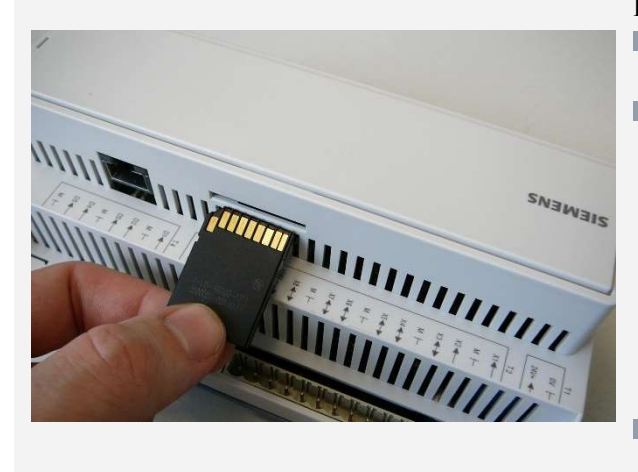

#### Popis

- Do regulátoru se vkládá SD karta s nahranými soubory, konektory od zadní desky regulátoru
- SD kartu zatlačíme proti lehkému odporu pružiny až do koncové polohy

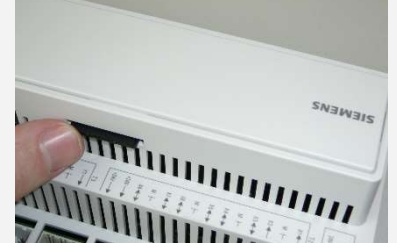

Vysunutí SD karty opětovným stisknutím (po skončení nahrávání)

### Krok 2: Nahrání operačního systému a aplikačních souborů z SD karty do regulátoru

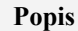

Vypněte napájení regulátoru

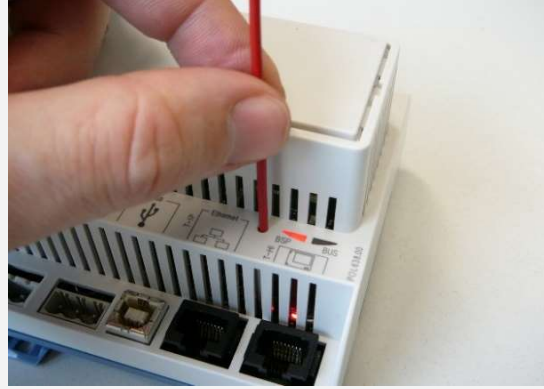

Stisknutí servisního tlačítka

- Pomocí vhodného nástroje stiskněte servisní tlačítko !!POZOR: Příliš silný tlak na tlačítko může poškodit desku regulátoru.
- Zapněte napájení regulátoru při vložené SD kartě
- Držte servisní tlačítko po dobu červené BSP LED (cca 5 sec)
- Při nahrávání BSP LED mění barvu
- Konec nahrávání je signalizován oranžovou barvou BSP LED. Po konci nahrávání počkejte cca 2 min

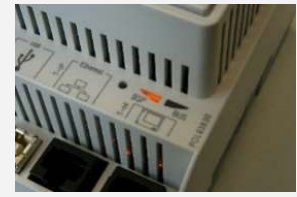

- Vypněte a zapněte napájení regulátoru
- Po restartu svítí BSP LED zeleně
- Při potížích postup opakujte

## Krok 3: Nahrání parametrizačního a konfiguračního souboru z SD karty do regulátoru

| 2 | Uložit/Načíst                |           |   |
|---|------------------------------|-----------|---|
|   | +SD_karta                    | ReadWrite |   |
|   | Formátovat                   |           | Þ |
|   | >                            | None      |   |
|   | VolnáPaměť [MB]              | 3772      |   |
|   | NastaveníUložit►►SD          |           |   |
|   | >                            |           | ₽ |
|   | NastaveníNahrát <b>∢</b> ⊲SD |           |   |
|   | > Hotovo                     |           | ▶ |

Práce s SD kartou z displeje regulátoru nebo ve webovém prohlížeči

#### Popis

- a zadejte "2222"
- V menu zvolte SystémovéObjekty → Uložit/Načíst → NastaveníNahrát < <SD a vyberte Provést
- Potvrzení nahrání souboru do regulátoru se signalizuje textem "Hotovo"
- V položce PožadovánReset! zvolte Provést, regulátor se automaticky restartuje
- Celý proces nahrání parametrů opakujte ještě 2x
- Na závěr vyjměte SD kartu a v položce UložitAplikaci zvolte **Provést**, regulátor se restartuje a je připraven k dalšímu použití